## PKU YEAR APPLICATION INSTRUCTIONS

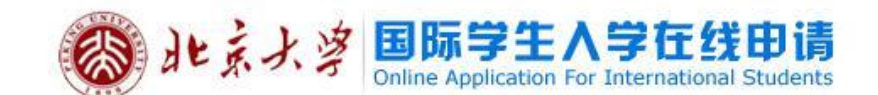

Regist Guide | 中文

 The online application for Autumn 2021 will start on February 20 and end on April 15.
 Follow all the instructions listed on this sample application. Otherwise, your application will appear in the wrong format.
 Uploading documents is optional, not compulsory.
 After submitting the application online to PKU, print one (1) copy of the completed application. You may also want to print an extra copy for your own records.
 Check, sign and date application. Attach one ID photo.
 Make sure your present passport will expire after the year 2022.

7) For Master/PhD students who will conduct research with PKU professor only, please choose "Senior visitng student program" after entering the system. DO NOT pay any application fee. Note: You must use Internet Explorer.

Online Application: <u>www.studyatpku.com</u>

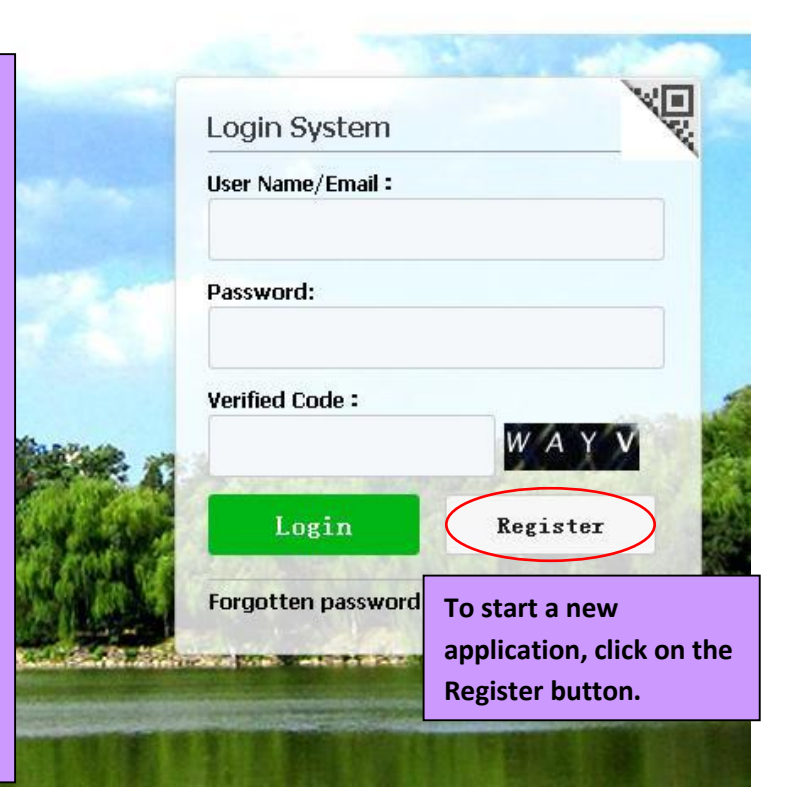

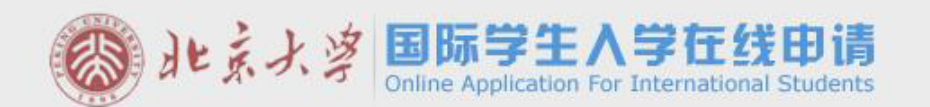

Regist Guide | 中文

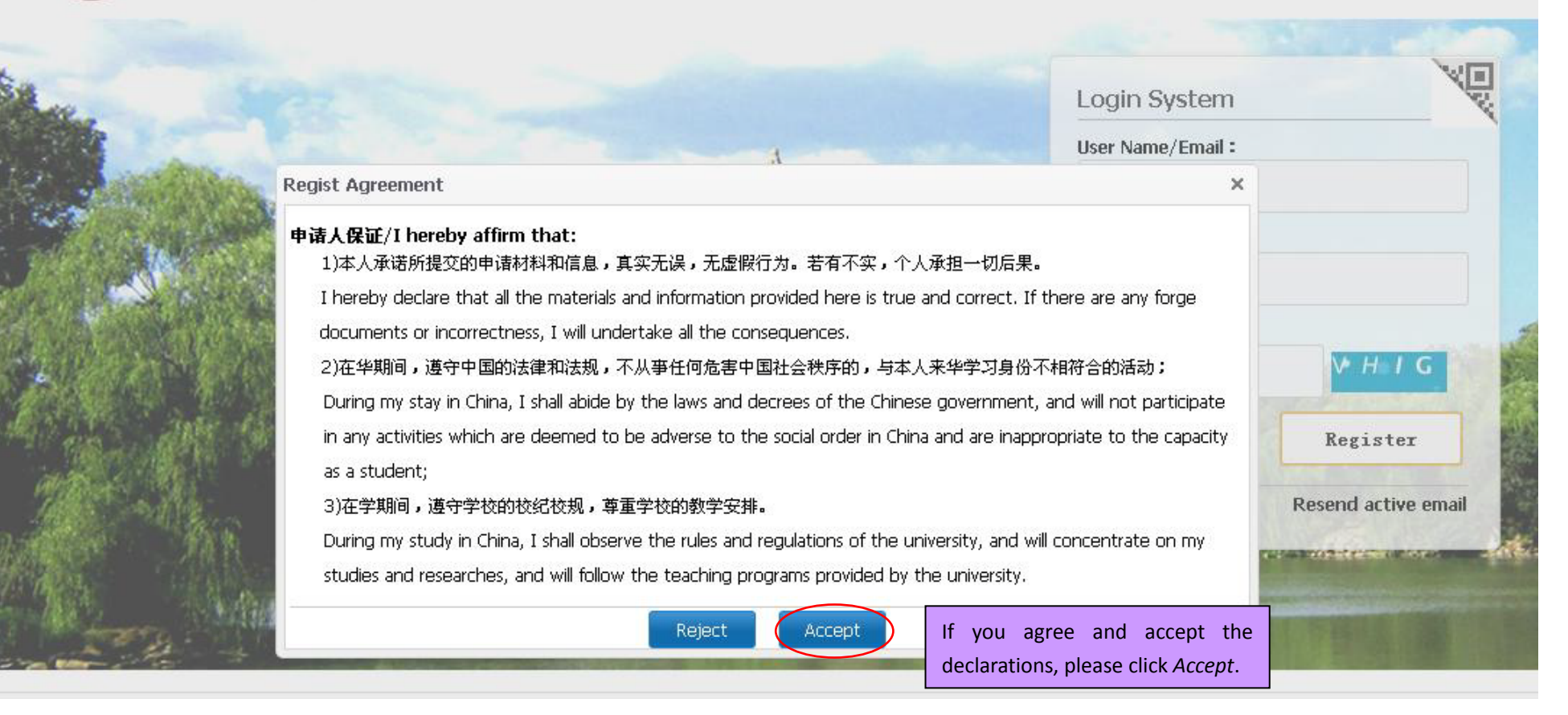

| <b>③</b> 北京大 | 学 国际学生在线服务系统<br>China International Student Service System  | Re Re                                                                      | egistration Guide 中文     |
|--------------|-------------------------------------------------------------|----------------------------------------------------------------------------|--------------------------|
| Miller .     | E E E E E                                                   |                                                                            | VI                       |
|              | Member register                                             |                                                                            | ×                        |
|              | *User Name:                                                 | Input registration information. Kee<br>your username and password so th    | p track of<br>at you can |
|              | *Password: weak mild                                        | access it later on.                                                        |                          |
|              | *Confirm Password:                                          |                                                                            | 1999 N 199               |
|              | *E-mail:                                                    | Use email that you check regularly                                         | SFPU                     |
|              | Please register with valid email address, or you can        | not activate your account(do not use @naver email box).                    | Register                 |
|              | *Verify Code:                                               | JNYG                                                                       | send email to activate   |
|              | After successful registration, an account activate lin link | k will be sent to your email. Please activate your account by clicking the |                          |
|              | R                                                           | egister Close                                                              |                          |
| News List    |                                                             | FIGURE ADD. SULLY IT CHILD ASSISTATE                                       | School Code: 10001       |

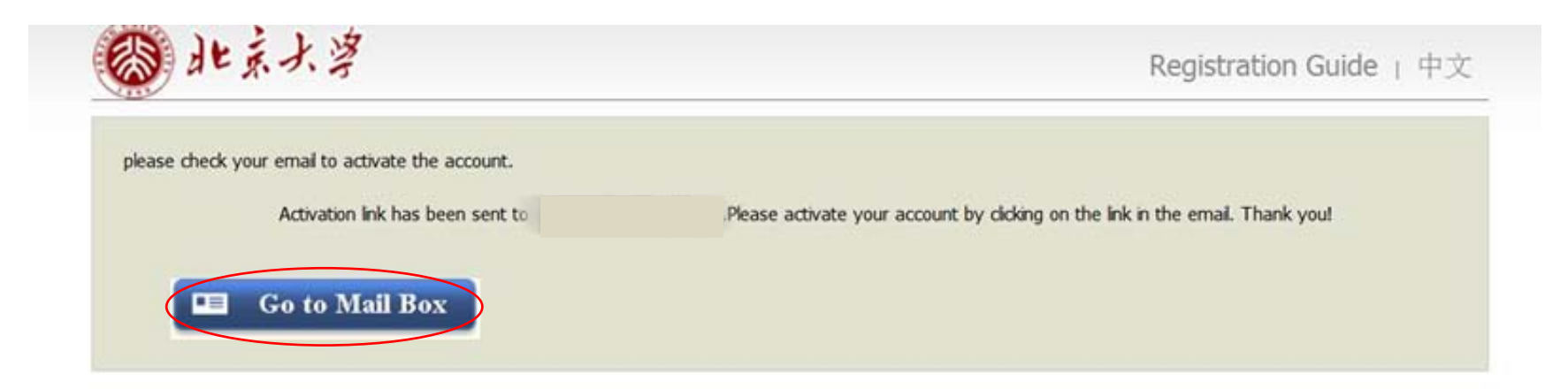

| PEKING UNIVERSITY Online Application System for International Students | - 己 善 发起会议                                                   |
|------------------------------------------------------------------------|--------------------------------------------------------------|
| 发件人: PEKING UNIVERSITY <study@pku.edu.cn></study@pku.edu.cn>           |                                                              |
| (由 c9bce966-fccf-11e7-a316-52540094042c@triggermail.zyxd.net 代发) 🖗     | Once you submit your registration information, PKU will      |
| 时间:                                                                    | send you an email. Click on the link to activate and it will |
| 收件人: 2000                                                              | take you to the application.                                 |
|                                                                        |                                                              |

You have already registered on Peking University Online Application System for International Students by using this Email address. Please ensure that it is your frequently used email address as the University can email you when necessary.

The registered information is as follows: User name is , password is Please click the link to activate your account. Entry for activation:h tp://www.studyatpku.com/member/active.do?password=gaz123&credential=3ab30c39a705449098f14495b4f03130&username=test9999 For more information, please login on the system. Peking University Online Application Platform 您已在"北京大学国际学生服务平台"中用此邮箱地址注册。请确认此邮箱为您的常用邮箱,以便您能及时收到学校发送的重要通知。 您的注册信息为: 用户名为: ,密码为 请点击下面的链接, 激活账号。 注册澈活链接入口: http://www.studyatpku.com/member/active.do?password=qaz123&credential=3ab30c39a705449098f14495b4f03130&username=test9999

详情请登录 北京大学国际学生服务平台查看

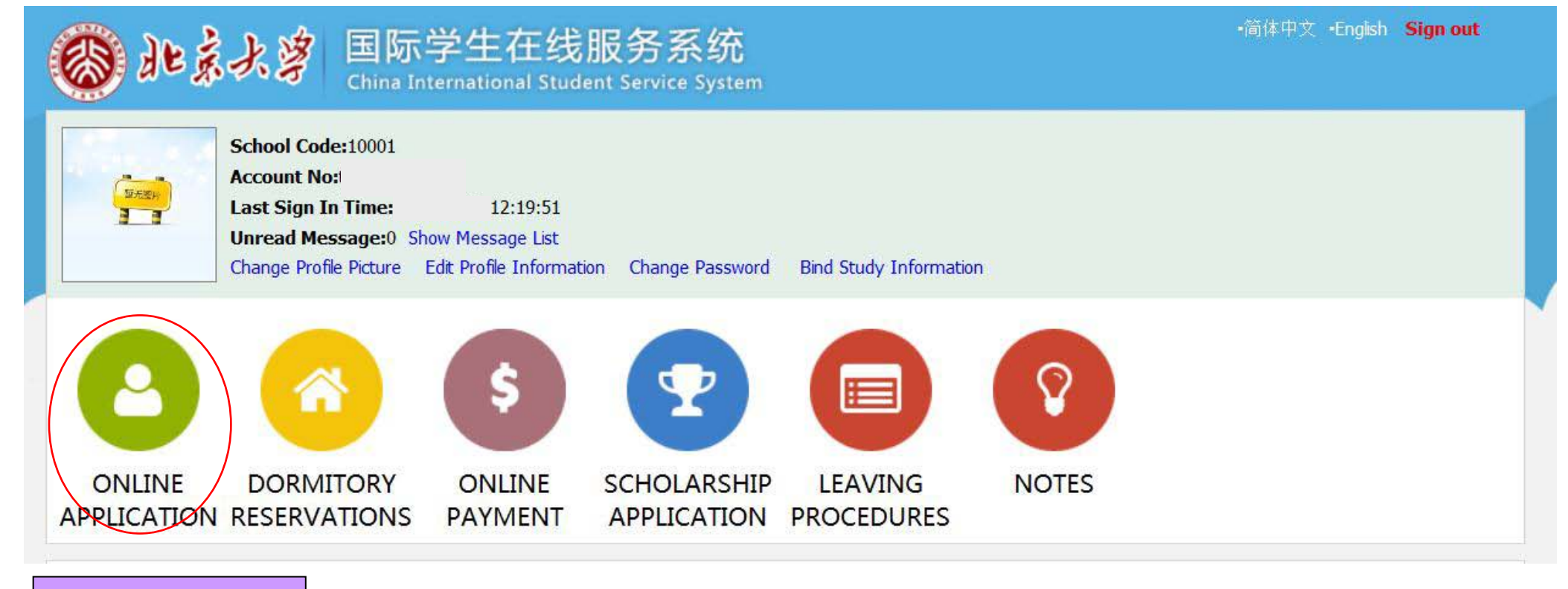

Click ONLINE APPLICATION.

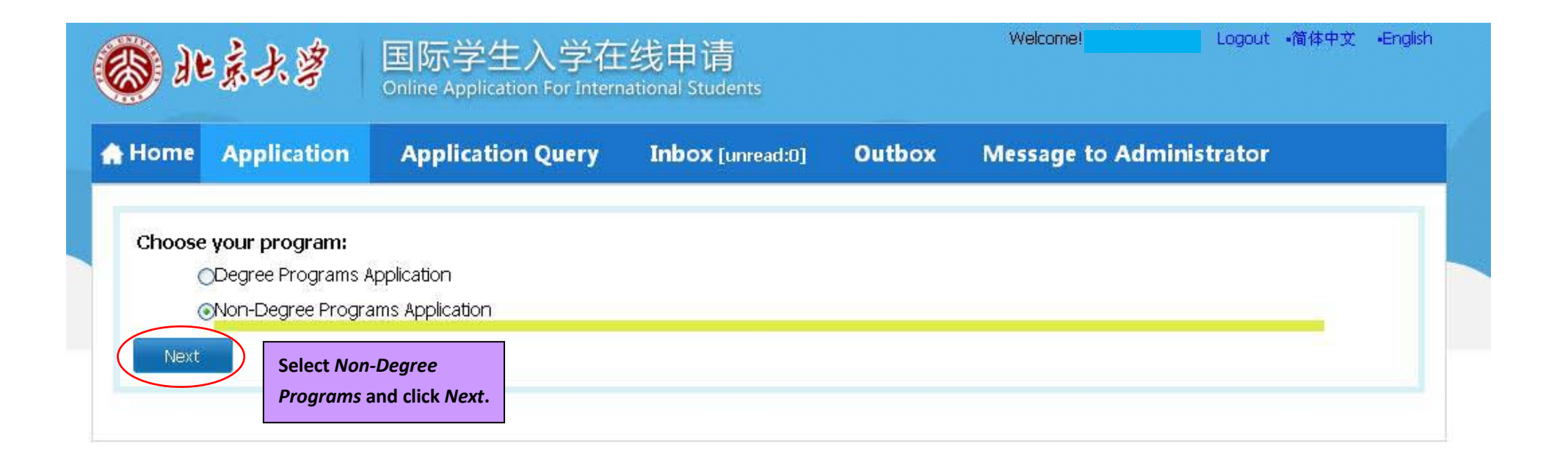

| Home     | Application          | Application Query                                       | Inbox (unread:8)            | Outbox | Message to Administrator |
|----------|----------------------|---------------------------------------------------------|-----------------------------|--------|--------------------------|
| please o | hoose your type      | :                                                       |                             |        |                          |
| (        | Short-term Progra    | m(ST)                                                   |                             |        |                          |
| C        | General Visiting Stu | idents Program(G)<br>Exchange Program(C1)               |                             |        |                          |
|          | Applicants s         | exchange Program(G1)<br>should come from the PKU-XXX Ur | hiversity Exchange Program. |        |                          |
|          | ODepartmer           | at Evobanda Drodram (C2)                                |                             |        |                          |
|          |                      | n: Exchange Program(G2)                                 |                             |        |                          |
|          | GVS3                 | gram(00)                                                |                             |        |                          |
|          | OScience & F         | Research Program(GR)                                    |                             |        |                          |
| -        | Senior Visting Stud  | lents Program(S)                                        |                             |        |                          |
| 6        | DResearch Scholar P  | Program(R)                                              |                             |        |                          |
| Prior    | Nevt                 | rogram(ity                                              |                             |        |                          |
|          | IVEAC                |                                                         |                             |        |                          |

| Item List[total:20]       Name         Aarhus University       Name         Aarhus University       Please choose the university of Venice         Ca' Foscari University of Venice       Please choose the university of Budapest         Corvinus University of Budapest       Durham University         ECOLE NORMALE SUPERIEURE DE LYON       Erasmus Mundus Program         Ewha Womans University       Freie Universitaat Berlin         Goottingen University       Hanyang University | Nam               | e<br>e from and click <i>Apply</i> | find | return<br>Operation<br>Apply<br>Apply<br>Apply<br>Apply<br>Apply<br>Apply<br>Apply<br>Apply<br>Apply                                                                                                    |
|----------------------------------------------------------------------------------------------------|-------------------|------------------------------------|------|----------------------------------------------------------------------------------------------------|
| Name         Aarhus University         Ateneo de Manila University, Philippines         Please choose the un         Ca' Foscari University of Venice         Corvinus University of Budapest         Corvinus University         Durham University         ECOLE NORMALE SUPERIEURE DE LYON         Erasmus Mundus Program         Freie University         Goottingen University         Hanyang University                                                                                  | iversity you come | e from and click <i>Apply</i>      |      | <ul> <li>Operation</li> <li>Apply</li> <li>Apply</li> <li>Apply</li> <li>Apply</li> <li>Apply</li> <li>Apply</li> <li>Apply</li> <li>Apply</li> <li>Apply</li> <li>Apply</li> <li>Apply</li> <li>Apply</li> <li>Apply</li> </ul> |
| Aarhus University   Ateneo de Manila University, Philippines   Ca' Foscari University of Venice   Corvinus University of Budapest   Durham University   ECOLE NORMALE SUPERIEURE DE LYON   Erasmus Mundus Program   Ewha Womans University   Freie Universitaat Berlin   Goottingen University   Hanyang University                                                                                                    | iversity you come | e from and click <i>Apply</i>      |      | <ul> <li>Apply</li> <li>Apply</li> <li>Apply</li> <li>Apply</li> <li>Apply</li> <li>Apply</li> <li>Apply</li> <li>Apply</li> <li>Apply</li> <li>Apply</li> <li>Apply</li> </ul>                                                  |
| Ateneo de Manila University, Philippines       Please choose the university of Venice         Ca' Foscari University of Budapest       Corvinus University of Budapest         Durham University       ECOLE NORMALE SUPERIEURE DE LYON         Erasmus Mundus Program       Evanual Muniversity         Freie Universitaat Berlin       Goottingen University         Hanyang University       Evanual Muniversity                                                                            | iversity you come | e from and click <i>Apply</i>      |      | Apply<br>Apply<br>Apply<br>Apply<br>Apply<br>Apply<br>Apply<br>Apply                                                                                                    |
| Ca' Foscari University of Venice<br>Corvinus University of Budapest<br>Durham University<br>ECOLE NORMALE SUPERIEURE DE LYON<br>Erasmus Mundus Program<br>Ewha Womans University<br>Freie Universitaat Berlin<br>Goottingen University<br>Hanyang University                                                                                                    |                   |                                    |      | Apply<br>Apply<br>Apply<br>Apply<br>Apply<br>Apply                                                                                                    |
| Corvinus University of Budapest<br>Durham University<br>ECOLE NORMALE SUPERIEURE DE LYON<br>Erasmus Mundus Program<br>Ewha Womans University<br>Freie Universitaat Berlin<br>Goottingen University<br>Hanyang University                                                                                                    |                   |                                    |      | Apply<br>Apply<br>Apply<br>Apply<br>Apply                                                                                                    |
| Durham University<br>ECOLE NORMALE SUPERIEURE DE LYON<br>Erasmus Mundus Program<br>Ewha Womans University<br>Freie Universitaat Berlin<br>Goottingen University<br>Hanyang University                                                                                                    |                   |                                    |      | Apply<br>Apply<br>Apply<br>Apply                                                                                                    |
| ECOLE NORMALE SUPERIEURE DE LYON<br>Erasmus Mundus Program<br>Ewha Womans University<br>Freie Universitaat Berlin<br>Goottingen University<br>Hanyang University                                                                                                    |                   |                                    |      | Apply<br>Apply<br>Apply                                                                                                    |
| Erasmus Mundus Program<br>Ewha Womans University<br>Freie Universitaat Berlin<br>Goottingen University<br>Hanyang University                                                                                                    |                   |                                    |      | Apply<br>Apply                                                                                                    |
| Ewha Womans University<br>Freie Universitaat Berlin<br>Goottingen University<br>Hanyang University                                                                                                    |                   |                                    |      | Apply                                                                                                    |
| Freie Universitaat Berlin<br>Goottingen University<br>Hanyang University                                                                                                    |                   |                                    |      |                                                                                                    |
| Goottingen University<br>Hanyang University                                                                                                    |                   |                                    |      | Apply                                                                                                    |
| Hanyang University                                                                                                    |                   |                                    |      | Apply                                                                                                    |
|                                                                                                    |                   |                                    |      | Apply                                                                                                    |
| Harvard-Yenching Institute                                                                                                    |                   |                                    |      | Apply                                                                                                    |
| Hebrew University of Jerusalem                                                                                                    |                   |                                    |      | Apply                                                                                                    |
| Heidelberg University                                                                                                    |                   |                                    |      | Apply                                                                                                    |
| Heinrich Heine University Düsseldorf (HHU)                                                                                                    |                   |                                    |      | Apply                                                                                                    |
| Hitotsubashi University                                                                                                    |                   |                                    |      | Apply                                                                                                    |
| Hokkaido University                                                                                                    |                   |                                    |      | Apply                                                                                                    |
| Hong Kong Polytechnic Unversity                                                                                                    |                   |                                    |      | Apply                                                                                                    |
| Humboldt-Universitaat zu Berlin (HU Berlin)                                                                                                    |                   |                                    |      | Apply                                                                                                    |

| <ul> <li>1.Basic Info</li> <li>2.Study Plan</li> </ul> | *Personal Photo                                | Please upload your recent<br>Add your photo | Upload a passpo<br>will appear on ye    | rt style ID photo (免冠<br>our PKU ID card.           | 证件照). This                          | photo                                              |   |
|--------------------------------------------------------|------------------------------------------------|---------------------------------------------|-----------------------------------------|-----------------------------------------------------|-------------------------------------|----------------------------------------------------|---|
| Your personal information<br>MUST match what is listed | Family Name (as on passport)                   | Last name (capital                          | ized, in English)                       | Given Name (as on<br>passport)                      | First na                            | ame (capitalized, in English)                      |   |
| You shall bear all the                                 | Chinese Name (if available)<br>*Marital Status | Unmarried (Married                          |                                         | *Gender                                             | Male OFemale Please choose          | Country of citizenship                             | v |
| admitted to PKU but                                    | *Birth Date                                    |                                             |                                         | *Country or region of birth                         | Please choose                       | Country of birth                                   | ٠ |
| refused by the Chinese                                 | *Place of Birth<br>(City,Province)             | (same with passport info)                   |                                         | *Native Language                                    | Please choose                       |                                                    | ٣ |
| incorrect passport                                     | *Highest Level of Education<br>Completed       | -choose-                                    |                                         | *Religion                                           | -choose-                            | ~                                                  |   |
| information (name, date of                             | *Employer or Institution<br>Affiliated         | Your unive                                  | rsity's name                            | *Occupation                                         | Student                             |                                                    |   |
| birth, country of birth,<br>place of birth, etc.) you  | Health Status                                  |                                             |                                         | Hobby                                               |                                     |                                                    |   |
| filled in.                                             | Current Location                               | * Whether in China now? OYe                 | s  No Scho                              | ou are currently in Chin<br>pol/organization and vi | a, you need to f<br>sa information. | ill in your current<br>If vou are in China but not |   |
| Please input your Chinese                              | Immigration Information                        |                                             | atte                                    | nding any school/organ                              | nization, please                    | fill in "N/A".                                     |   |
| name (in simplified<br>Chinese characters) if you      | * Emigrant from mainland Ch                    | ina, Hong Kong, Macau, and Taiwan? OYes     | s <mark>O</mark> No                     |                                                     |                                     |                                                    |   |
| have one. If not, please                               | Passport And Visa                              | Must match passport                         | ing                                     | *Descent Evening Date                               |                                     |                                                    |   |
| leave it blank.                                        | Passport No.                                   |                                             |                                         | Passport Expiry Date                                |                                     |                                                    |   |
|                                                        | *Location of Visa Office                       | Please choose submit the applica            | ssy overseas wher<br>tion for the X1/X2 | e you plan to<br>visa                               |                                     |                                                    |   |
|                                                        |                                                |                                             | Save a                                  | and Next                                            |                                     |                                                    |   |

|           | A Home Application                                      | Application Query                    | Inbox [unread:2]                  | Outbox            | Message to Administrator                     |
|-----------|---------------------------------------------------------|--------------------------------------|-----------------------------------|-------------------|----------------------------------------------|
|           | 1.Basic Info                                            | <b>Tips:</b> Please fill in either ( | Chinese or English, (*) indicates | a required field. |                                              |
|           | -                                                       | Language Proficiency                 |                                   |                   |                                              |
|           | 🥑 2.Study Plan                                          |                                      |                                   |                   | Chinese Proficiency                          |
|           |                                                         | *Language Proficiency                | Fair 🗸                            |                   |                                              |
|           | 3.Education & Employment                                | Level of HSK                         | -choose-                          | scores:           | Level of HSKK -choose- V scores:             |
|           |                                                         |                                      |                                   |                   | English Proficiency                          |
|           | 4.Additional Info                                       | *Language Proficiency                | Fair 🗸                            |                   |                                              |
|           |                                                         | TOEFL                                |                                   |                   | GRE                                          |
|           | 5.Contact Info                                          | GMAT                                 |                                   |                   | IELTS                                        |
| (1)<br>un | ) If you plan to only take<br>Idergraduate courses with | Other Language Proficiency           |                                   |                   |                                              |
| Chi       | inese students (Chinese-taught                          | Study Plan Autumn 2021               | University Student Exchange       | e Program Edit S  | Study Plan                                   |
| "ot       | ther departments/schools (专业                            | Program C                            | General Visiting Student          |                   | If this section does not say Study Plan      |
| 院         | 系)".                                                    | Department                           | School of Chinese as a S          | econd Language    | e Autumn 2021 University Student Exchange    |
| (2)       | ) if you plan to mainly/only study                      | *Study Duration                      | -choose- 🗸                        |                   | Program, you completed the first section     |
| Chi       | inese with other international                          |                                      | -choose-<br>2021-09-012022-01-31  |                   | of the application incorrectly. Please click |
| stu       | udents to improve your Chinese                          | Recommender #1                       | 2021-09-012022-07-31              |                   | the Edit Study Plan button and choose the    |
| an        | nguage proficiency, please choose                       |                                      |                                   |                   | ingit one.                                   |

"School of Chinese as a Second Language (对外汉语教育学院)" for Chinese language studies.

|          | *Name           |                                           | *Relationship with<br>the applicant | Teacher/professor |
|----------|-----------------|-------------------------------------------|-------------------------------------|-------------------|
| 5.Submit | *Organization   | University/institute the recommender is f | rom. Mobile                         |                   |
|          | *Phone Number   |                                           | Email                               |                   |
|          | Nationality     |                                           | Job                                 |                   |
|          | Address [       |                                           | Fax Number                          |                   |
|          | Recommended by( | 2) Person that letter of recommendat      | ion #2 is from.                     |                   |
|          | *Name [         |                                           | *Relationship with<br>the applicant |                   |
|          | *Organization   |                                           | Job                                 |                   |
|          | *Phone Number   |                                           | Email                               |                   |

| Applicatio                                     | n Query                 | Inbox [unread:2]                  | Outbox           | Message to Administrator                                                                     |                                           |                     |            |
|------------------------------------------------|-------------------------|-----------------------------------|------------------|----------------------------------------------------------------------------------------------|-------------------------------------------|---------------------|------------|
| Tips: Please                                   | fill in either Chin     | ese or English, (*) indicates     | a required field | l.                                                                                           |                                           |                     |            |
| Educational Ba                                 | ckground Ple            | ease list all schools atten       | ded, includin    | j high school and current university/college.                                                | you also need to fill in the "Fie         | Id of Study".       | ,<br>Add   |
| *Year<br>Attended<br>(From)                    | *Year<br>Attended (1    | Country of the<br>To) Institute   |                  | *School Name                                                                                 | Field of Study                            | *Education<br>Level | Operation  |
|                                                |                         | Please choose 🔹                   |                  |                                                                                              |                                           | Bachelor 🗸          | delete     |
| Employment E<br>*Do you<br>e<br>*Have you even | have work<br>xperience? | As applicable.<br>Tes  No Yes  No |                  |                                                                                              |                                           |                     |            |
| Upload Docum                                   | ents Max Siz            | e 1.5M                            | [                |                                                                                              |                                           |                     |            |
|                                                |                         | Documen                           | ts List          | Scan passport ID page and upload with your of<br>If your current passport will expire in 202 | online PKU application.                   | assnort vica)/*     | ing * ine  |
|                                                |                         |                                   |                  | ASAP and send the new passport's ID page t                                                   | o PKU before May 15 <sup>th</sup> , 2021. |                     | .jpg, .jpc |
|                                                |                         |                                   | Previous         | Save and Next                                                                                |                                           |                     |            |

## Application Query Inbox [unread:2] Outbox Message to Administrator

**(\* Tips:** Please fill in either Chinese or English, (\*) indicates a required field.

| Family             |       |                 |                  |       |           |             |        |
|--------------------|-------|-----------------|------------------|-------|-----------|-------------|--------|
| *Family<br>Members | *Name | Nationality     | *Phone<br>Number | Email | *Position | *Work Place | Action |
| -choose- 🗸         |       | Please choose   |                  |       |           |             | Delete |
| -choose- 🗸         |       | Please choose 🔹 |                  |       |           |             | Delete |

| es 💿No                                                                                                    |                                                                                                    |                                                                                                    |
|----------------------------------------------------------------------------------------------------|----------------------------------------------------------------------------------------------------|----------------------------------------------------------------------------------------------------|
| arantor should be an adult, willing to sponsor you to complete your studies. H                                                              | e or she may live ir                                                                                                    | n or outside China, generally should be parent.)                                                                                                    |
| Th                                                                                                    | e guarantor Addr                                                                                                    |                                                                                                    |
| mple: +86-10-12345678                                                                                                    | ip with applicant                                                                                                    |                                                                                                    |
|                                                                                                    | Email                                                                                                    |                                                                                                    |
|                                                                                                    |                                                                                                    |                                                                                                    |
| Please fill in the contact information of your guarantor in China<br>not PKU officer). If you DO NOT have one, please put your <u>HOM</u> I | *Mobile                                                                                                    | Example: +86-13612345678                                                                                                    |
| JNIVERSITY'S COORDINATOR as your guarantor.                                                                                                 | *Email                                                                                                    |                                                                                                    |
|                                                                                                    | *Address                                                                                                    |                                                                                                    |
|                                                                                                    | es No  Irrantor should be an adult, willing to sponsor you to complete your studies. He The Relationsh mple: +86-10-12345678  Please fill in the contact information of your guarantor in China not PKU officer). If you DO NOT have one, please put your HOME INIVERSITY'S COORDINATOR as your guarantor. | es No arantor should be an adult, willing to sponsor you to complete your studies. He or she may live in The guarantor Addr The guarantor Addr Relationship with applicant Email Relationship with applicant Email |

| Home        | Application     | Application Q           | uery Inbox [unread:0]                     | Outbox Message to           | o Administrator |  |
|-------------|-----------------|-------------------------|-------------------------------------------|-----------------------------|-----------------|--|
| 1 Basic Inf | io.             | Home Country Add        | ress Please fill in the blanks in Chinese | if the address is in China. |                 |  |
| 1.busic III | •               | *Street Address         | Permanent/Parental address                |                             | *Phone Number   |  |
| 2.Study Pl  | an              | *City/Province          |                                           |                             | Mobile          |  |
|             |                 | *Country                | Please choose                             | •                           | *Zipcode        |  |
| 3.Educatio  | on & Employment | Current postal add      | ress                                      |                             |                 |  |
|             | 1. (            | Same as the Home        | country address                           | *Personal Email             |                 |  |
| 4.Addition  | al Info         | *Mobile/Phone<br>Number |                                           | *Address                    |                 |  |
| 5.Contact   | Info            | *Zipcode                |                                           |                             |                 |  |
| 6 Applicat  | ion Form Dra    | *How to Collect the     | e Admission Notice                        |                             |                 |  |
| review      | ion rorm Pre-   | O Deliver to Address P  | rovided in Application 💿 Collect at the P | eking University in Person  |                 |  |

| Home Application                  | Application Query                                                            | nbox [unrend:0] Outbo                                                                                                    | x M                                    | essage to Ac               | Iministrator |  |  |  |
|-----------------------------------|------------------------------------------------------------------------------|----------------------------------------------------------------------------------------------------|----------------------------------------|----------------------------|--------------|--|--|--|
| 1.Basic Info                      | Study Plan: Non-Degree Program<br>Application Status : filled in<br>Campus : | Study Plan: Non-Degree Programs Application - General Visting Students Program(G) -<br>Application Status : filled in Submt Application No. : Financial Resources for Study :<br>Campus : |                                        |                            |              |  |  |  |
| 2.5tudy Flan                      | Family Name(as<br>passpo                                                     | 1. Before submitting the                                                                                                    |                                        | Given Name(as on passport) | Notes (      |  |  |  |
| 3.Education & Employment          | Chinese Name<br>availab                                                      | (if application, if you want to r                                                                                                    | application, if you want to revise it, |                            | male         |  |  |  |
| 4.Additional Info                 | Marital Sta                                                                  | tus left.                                                                                                    | . on the                               | Nationality                |              |  |  |  |
|                                   | Birth D                                                                      | 2. Check that all of your                                                                                                    |                                        | Country of Birth           |              |  |  |  |
| 5.Contact Info                    | Place of B<br>(City, Provin                                                  | <ul> <li>information is correct and c</li> <li>submit.</li> </ul>                                                                                                    | lick                                   | Native language            | English      |  |  |  |
| Charles Free Day                  | Highest Leve<br>Educat                                                       | ion territoria                                                                                                    |                                        | Religion                   | None         |  |  |  |
| 6.Application Form Pre-<br>review | Employer<br>Institution Affilia                                              | ted                                                                                                    |                                        | Occupation                 | Student      |  |  |  |
|                                   | Health Sta                                                                   | tus                                                                                                    |                                        |                            |              |  |  |  |
|                                   | Emigrant from m<br>Tawan?no                                                  | ainland China, Hong Kong, Macau, and                                                                                                    | ł                                      | Hobby                      |              |  |  |  |
|                                   | Passport And Visa                                                            |                                                                                                    |                                        |                            |              |  |  |  |
|                                   | Passport No.                                                                 |                                                                                                    | Passport E                             | xpiration                  |              |  |  |  |

| Home Application                  | Application Query                                                                                                    | Inbox pure                                                                    | ox [unroad:0]<br>Please check your inbox intermitte                   |                            | ave any questions.<br>ntly.                                                                                       |  |
|-----------------------------------|----------------------------------------------------------------------------------------------------|-------------------------------------------------------------------------------|-----------------------------------------------------------------------|----------------------------|----------------------------------------------------------------------------------------------------|--|
| 1.Basic Info                      | Study Plan: Non-Degree Programs Application - General Visiting Students Program (<br>Program<br>Application Status : Final Result Unreleased Application No. : Financial Resources for Study :<br>Campus : |                                                                               |                                                                       |                            |                                                                                                    |  |
| 2.Study Plan                      | Family N                                                                                                    | lame(as on passport, Do not                                                   | send supporting                                                       | Given Name(as on passport) | After you submit your<br>application, press the Download<br>Application Form button on the                        |  |
| 3.Education & Employment          | Chines                                                                                                    | se Name (if<br>available) Applica                                             | ents directly to PKU.<br>tion materials should be                     | Gender                     |                                                                                                    |  |
|                                   | M                                                                                                    | larital Status sent to International Office of                                |                                                                       | Nationality                | right-hand side of the webpage.                                                                                   |  |
| 4.Additional Info                 |                                                                                                    | Birth Date applica                                                            | iversity. As soon as your                                             | Country of Birth           | The application form will be<br>downloaded in PDF format (not<br>the webpage format) and you<br>may print it out. |  |
|                                   | Pl<br>(Ct                                                                                                    | ace of Birth<br>y,Province) require                                           | required documents, it will be                                        | Native language            |                                                                                                    |  |
| S.Contact Info                    | High                                                                                                    | est Level of forwar<br>Education conside                                      | ded to PKU for<br>eration.                                            | Religion                   |                                                                                                    |  |
| 6.Application Form Pre-<br>review | Instituti                                                                                                    | Employer or<br>on Affiliated                                                  |                                                                       | Occupation                 |                                                                                                    |  |
|                                   | He                                                                                                    | ealth Status                                                                  |                                                                       |                            |                                                                                                    |  |
|                                   | Tai Hardcopies required to submit:                                                                                                    |                                                                               |                                                                       | рру                        |                                                                                                    |  |
|                                   | Passport And Visa                                                                                                    | □One original copy of official transcript (in English or Chinese              |                                                                       |                            |                                                                                                    |  |
|                                   | ver<br>DA<br>wit                                                                                                    | sion).<br>At least one letter of<br>h recommender's si<br>The Study Plan Form | recommendation, and it sh<br>gnature.<br>(you can get it from the int | ould be original           |                                                                                                    |  |
|                                   | offi                                                                                                    | office of your university).                                                   |                                                                       |                            |                                                                                                    |  |